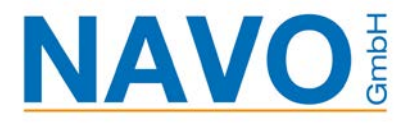

## IBM Power Systemüberwachung leicht gemacht

|   |            |                           |          | IBM. |  |
|---|------------|---------------------------|----------|------|--|
|   | IBM. Navig | Benutzer-ID:<br>Kennwort: | Anmelden |      |  |
| l |            |                           |          |      |  |

Autor:Uwe KohlbergStand:26. Jan. 2021

In diesem Dokument wird kurz beschrieben, wie man über den Navigator einfach einen Überwachung einrichtet.

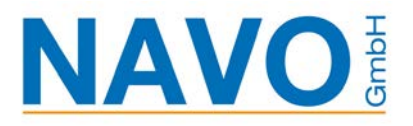

## Inhaltsverzeichnis

| 1 | Systemüberwachung      | 3 |
|---|------------------------|---|
| 2 | Nachrichtenüberwachung | 5 |

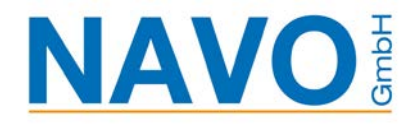

## 1 Systemüberwachung

| Einfach am IBM Navigator anmelden und im<br>Menü Überwachungen auswählen                                              | IBM. Navigator for i<br>Benutzer-ID:<br>Kennwort:<br>Anmelden                                                                                                    |
|----------------------------------------------------------------------------------------------------|----------------------------------------------------------------------------------------------------|
|                                                                                                    | <ul> <li>□ IBM i-Verwaltung</li> <li>② Zielsysteme und -gruppen</li> <li>③ Favoriten</li> <li>③ System</li> <li>○ Überwachungen</li> <li>■ Systemüberwachungen</li> <li>■ Nachrichtenüberwachungen</li> </ul>                                                                                                    |
| Bei der Systemüberwachung gibt es viele<br>vordefinierte Messgrößen, wie Plattenbelegung,<br>CPU Nutzung usw.         | Allgemein     Verlugbare Messprößen     Zu überwachende Messprößen:       Messprößen     Messprößen     Messprößen       Zusammenfassung     Guldrabschnittich)     Messprößen       Zusammenfassung     Guldrabschnittich)     Messprößen:       LAN-Auslastung (durchschnittlich)     Messprößen:     Messprößen:       Guldrabung der Dietragungsleibung (maximal)     Ministrum des Plattenseichers (durchschnittlich)       Guldrabung der Stetenzamotzeit (konreibversgang)     Guldrabung des Plattenzeithers (maximal)       Auslastung des Plattenzeithers (maximal)     -       Auslastung des Plattenzugriffaarms für System- +     -                                                                                                    |
| Einfaches definieren von auszuführenden<br>Befehlen wie SNDMSG oder SNDSMTPEMM bei<br>dem Erreichen von Schwellwerten | VetBgröße konfigurieren         Auslastung des Plattenspeichers (durchschnittlich)         Erfassungsintervall       60 • Sekunden         Schwellenwert 1         Image: Schwellenwert aktivieren         Auslösen: >= • 60         Dauer:         1         Dauer:         2urücksetzen:         0         Prozent         Dauer:         1         Intervalle         Betriebssystembefehl:         Dauer:         1         Intervalle         Betriebssystembefehl:         Betriebssystembefehl:         Betriebssystembefehl:         Schwellenwert 2         Schwellenwert aktivieren         Auslösen:         >= *       0         Prozent         Dauer:         1       Intervalle         Betriebssystembefehl:       Bedienerführung         Zurücksetzen:       0       Prozent         Dauer:       1       Intervalle         Betriebssystembefehl:       Bedienerführung         OK       Abbrechen       Medienerführung |

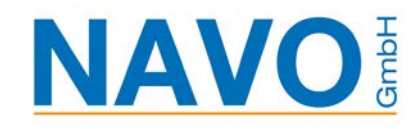

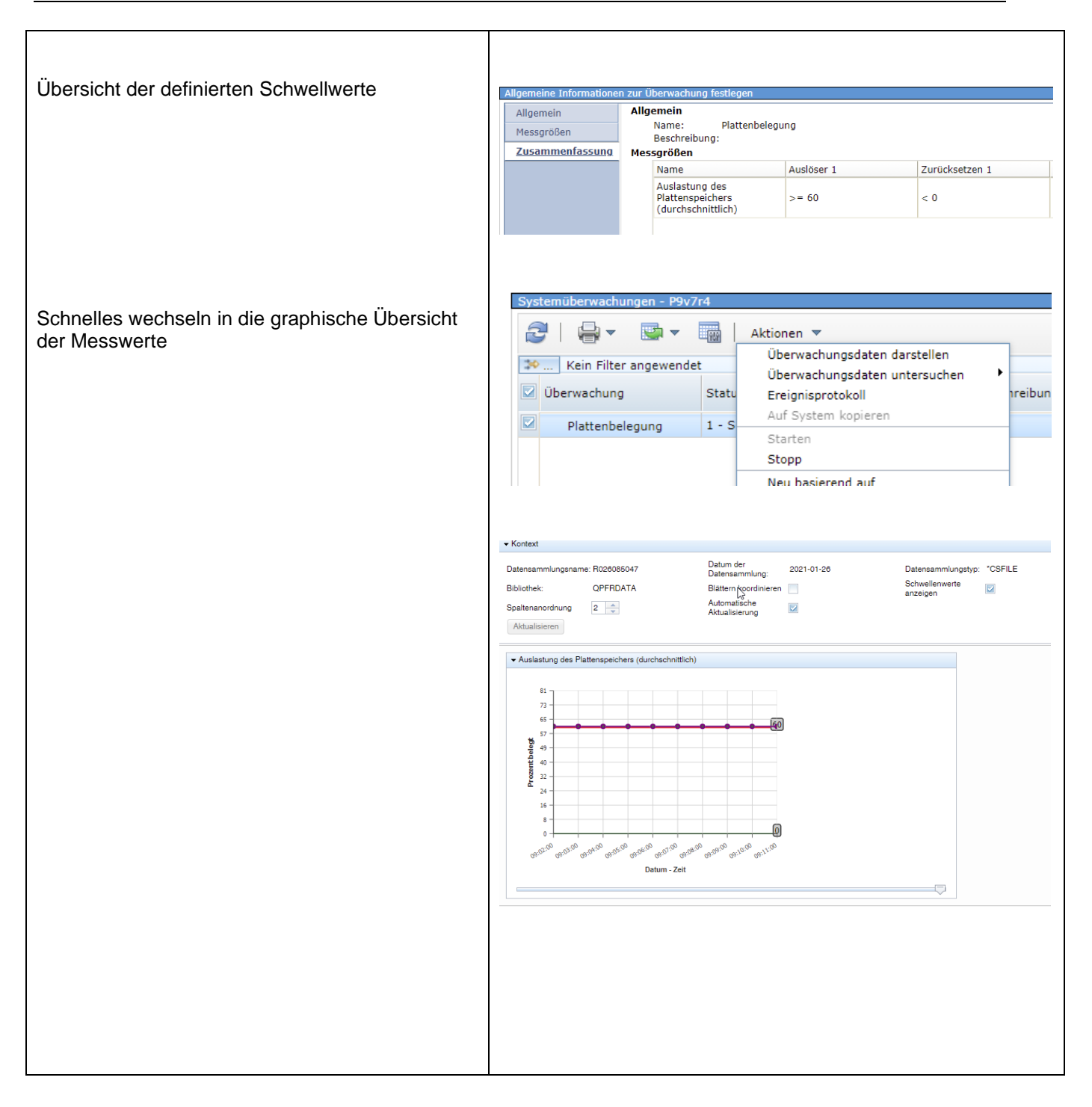

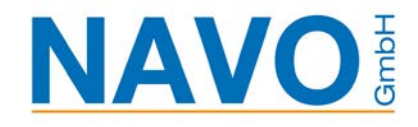

## 2 Nachrichtenüberwachung

| Definieren der zu überwachenden                                                                       | System Uberwachungen Systemüberwachungen Nachrichtenüberwachungen Nachrichtenüberwachungen Uu überwachende Nachrichtenwarteschlange Nachfolgenden Eintrag vs V NOMAX                                                                                                    |
|----------------------------------------------------------------------------------------------------|----------------------------------------------------------------------------------------------------|
|                                                                                                    | Nachrichtenwarteschlange     Bibliothek     Nachfolgenden Eintrag ve ✓       Nachrichtengruppe 1     + qusrays       Nachrichtengruppe 2     Aktionen                                                                                                    |
| Definieren von speziellen NachrichtenID´s, sowie<br>die auszuführenden Befehle wie SNDSMTPEMM<br>usw. | Allgemein       Nachrichtengruppe 1:         Nachrichtengruppe 2       Aktion         Nachrichtengruppe 2       Alle         Aktionen       Sete 1 von 1         Lice       Zellen 1         Maswählen       Nessage Set 1:         Auswählen       Nessage Set 1:         Kaine Aktion       Barrow         Kaine Aktion       Barrow         Kaine Aktion       Barrow         Bi folgender Hachrichtenzpit Justifikter für Nachrichten       Barrow         Bi folgender Hachrichtenzpit Justifikter Bermanent aus Nachrichtenwarteschlange entfernen       Barrow         Bi folgender Hachrichtenzpit Justifikter Bermanent aus Nachrichtenwarteschlange entfernen       Barrow         Bi folgender Hachrichtenzpit Justifikter Bertersteilte sutensteilte Sutersteilte Bi folgenzer Hachrichtenzpit Justifiktersteilt Bi Justifikter Bertersteilte Bi folgenzer Hachrichtenzpit Bild Bild Bilder Hachrichtenzpit Bilder Grüchterteilte Bildersteilte Bildersteilte Bilder |
| Abschliessend den Zeitraum der Überwachung festlegen                                                  | Algement       Auforent für alle überwachten Nachrichten         Nachrichbangunges 1       Auforent 2000katten:         Tachrichbangunges 2       Erfeit aufohnen 2000 v         Aktionen       V         Gentragen versionen 2000       Bergin ausgehen         Imagen 2000       Bergin 11:200:00         Imagen 2000       Bergin 11:200:00         Imagen 2000                                                                                                    |